## How to connect your computer to your bluetooth phone using DBT-120:

Install DBT-120 as per manuals: run installatoin software on the Driver CD before connecting DBT-120 to your computer. After successful installation you should see a Bluetooth icon in your toolbar.

Right-click on it, select Quick Connect, then select service (in our example it was File Transfer) and select Find Devices or Other Devices...

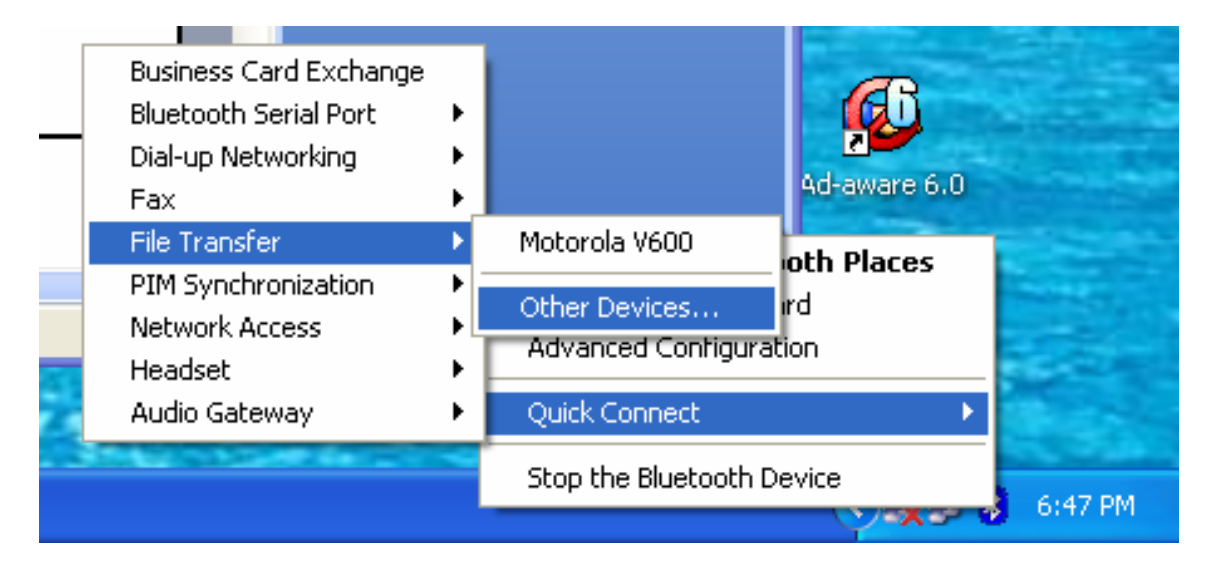

Enable Bluetooth on your phone at this stage. Refer to your phone's manuals on how to do that. Click Refresh. You will see your phone under Device Name:

|                                              | ? 🔀                                        |  |  |
|----------------------------------------------|--------------------------------------------|--|--|
|                                              |                                            |  |  |
| Click the Refresh button to update the list. |                                            |  |  |
| Device Type                                  |                                            |  |  |
| Cellular Phone                               |                                            |  |  |
|                                              |                                            |  |  |
|                                              |                                            |  |  |
|                                              |                                            |  |  |
|                                              |                                            |  |  |
|                                              |                                            |  |  |
| Status : Ready                               |                                            |  |  |
|                                              |                                            |  |  |
| Open Ca                                      | incel                                      |  |  |
|                                              | the list.<br>Device Type<br>Cellular Phone |  |  |

Select your phone and click Open:

Windows will ask you to enter PIN codes:

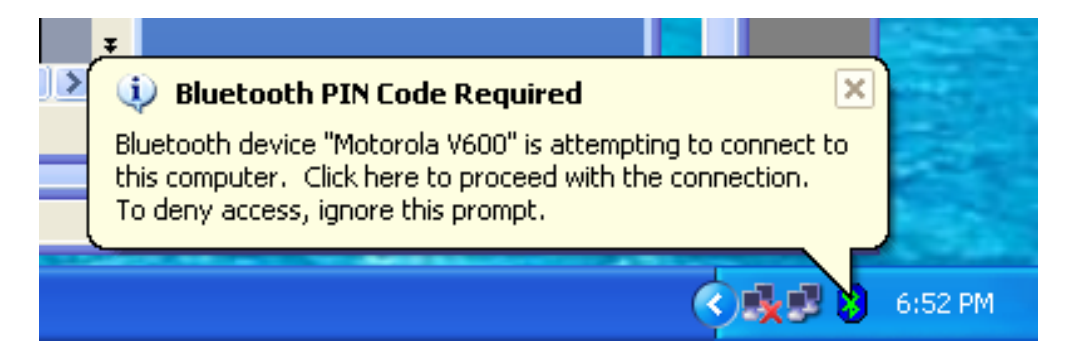

## Click on the blimp to enter the PIN code:

| Bluetoot | h PIN Code Request                                                                                                    |                                    | × |  |
|----------|----------------------------------------------------------------------------------------------------|------------------------------------|---|--|
| P        | Device Name:                                                                                                    | Motorola V600                      | ] |  |
|          | Before a connection can be establis<br>above must be "paired."                                                                                                    | shed, this computer and the device |   |  |
|          | The Bluetooth pairing procedure creates a secret key that is used in all<br>future connections between these two devices to establish identity and<br>encrypt the data that these devices exchange. |                                    |   |  |
|          | To create the paired relationship, enter the PIN code and click OK.                                                                                                    |                                    |   |  |
|          | Bluetooth PIN Code:                                                                                                    | 1                                  |   |  |
|          | ОК                                                                                                    | Cancel <u>H</u> elp                |   |  |

Enter **any** code on PC and then **the same** code on your phone and you will get connected. If you phone supports the service you have selected (e.g. File Transfer) you will see a windows similar to the one below:

| 🥗 My Bluetooth Places\Entire Bluetooth Neighborhood\Motorola V600\Transfer OBEX File 🚽                                                                                                    | - 🗆 🛛 |  |  |  |
|----------------------------------------------------------------------------------------------------|-------|--|--|--|
| Eile Edit <u>Y</u> iew Bluetooth F <u>a</u> vorites <u>T</u> ools <u>H</u> elp                                                                                                    |       |  |  |  |
| G Back 🔹 🕥 🕤 🏂 🔎 Search 📂 Folders 🛛 🎹 👻                                                                                                    |       |  |  |  |
| Address 💅 My Bluetooth Places\Entire Bluetooth Neighborhood\Motorola V600\Transfer OBEX File 🛛 💽 Go                                                                                                    |       |  |  |  |
| Bluetooth Tasks  Make a new folder                                                                                                    |       |  |  |  |
| Other Places   Image: My Documents   Image: Bluetooth Exchange Folder   Image: Bluetooth Places   Image: My Bluetooth Places   Image: Printers and Faxes     Details   Image: Motorola V600/Transfer OBEX File |       |  |  |  |
|                                                                                                    |       |  |  |  |
| Transfer OBEX File : 3 object(s)                                                                                                    |       |  |  |  |

~ End of document ~